## คู่มือการปฏิบัติ แบบรายการประวัติเจ้าหน้าที่ ขออนุญาตตรวจสอบบุคลผ่านระบบ IKNO และการ รับสมัคร นศท.

IKNO คือ ใบขออนุญาต ในการที่จะเข้าไปตรวจสอบบุคล ต่าง ๆ ที่กรมการปกครองกำหนดให้ตรวจสอบได้ และให้อนุญาต ตามสิทธิ์ที่กำหนดไว้ (ตรวจสอบทะเบียนราษฎร์) เหมือนกับ ตามเขต/อำเภอ ที่เข้าทำอยู่ แต่ จะได้สิทธิ์ตามที่กรมการปกครองกำหนดได้ โดย หน่วยบัญชาการรักษาดินแดน ได้ทำ MOU ไว้กับ กรมการ ปกครอง

ในการรับสมัคร นศท. สถานศึกษา โดย ผกท. จะต้องสมัครเด็กใหม่ โดยการดึงข้อมูลจากกรมการ ปกครองโดยใช้ User กลาง ซึ่งเป็น User ของเจ้าหน้าที่ กกม.นรด. ในการบันทึกข้อมูล แต่กรมการปกครองมี นโยบายให้ ผกท.ที่ต้องรับสมัครเด็กใหม่ ให้ใช้ User ของ ผกท. เอง จึง จำเป็นต้องมีการสมัคร IKNO ไป กรมการปกครองโดย หน่วยบัญชารักษาดินแดน เป็นผู้ดำเนินการให้ ในการรับสมัครปีต่อไป

การปฏิบัติ

- ดาวโหลด IKNO ไปกรอกประวัติ ไปดำเนินการบันทึกประวัติให้เรียบร้อย จำนวน 2 ใบ ตามตัวอย่าง ที่มีให้ พร้อมติดรูปถ่าย ให้ ผู้อำนวยการเป็นผู้เซ็นต์รับรอง แล้วส่งมาที่ หน่วยบัญชาการรักษาดินแดน กองกรรมวิธีข้อมูล เลขที่ 2 ถนนเจริญกรุง แขวง พระบรมมหาราชวัง เขตพระนคร กรุงเทพ 10200
- ให้ถ่ายเอกสาร ไว้ จำนวน 1 ใบ ไปติดต่อ ที่ สำนักงานเขต ไปแจ้ง เจ้าหน้าที่ทะเบียนราษฎร์ ว่า มา ขอ PIN 2 ถ้าเจ้าหน้าที่ไม่เข้าใจ บอกว่าให้ทำหนังสือมา ให้แจ้งเจ้าหน้าที่ได้เลยมา หน่วยบัญชาการ รักษาดินได้ทำข้อตกลง (MOU) ไว้กับกรมการปกครองแล้ว ไม่ต้องทำหนังสือ
- ขั้นตอนต่อไป หลังจากขอ PIN 2 แล้ว เวลาเข้ารับสมัคร นศท. ให้เสียบบัตรเข้ากับเครื่องคอมพิวเตอร์ แล้วทำการเสียบบัตรประชาชนเข้าไปในเครือง่านบัตรประชาชน แล้วเปิดโปรแกรม ส่วนงาน สถานศึกษา โดยไปที่ <u>http://www.tdc.mi.th</u> >> โปรแกรมส่วนงานสถานศึกษา หมายเลข 1 และเข้าที่ SERVER 1 – 5 หมายเลข 2

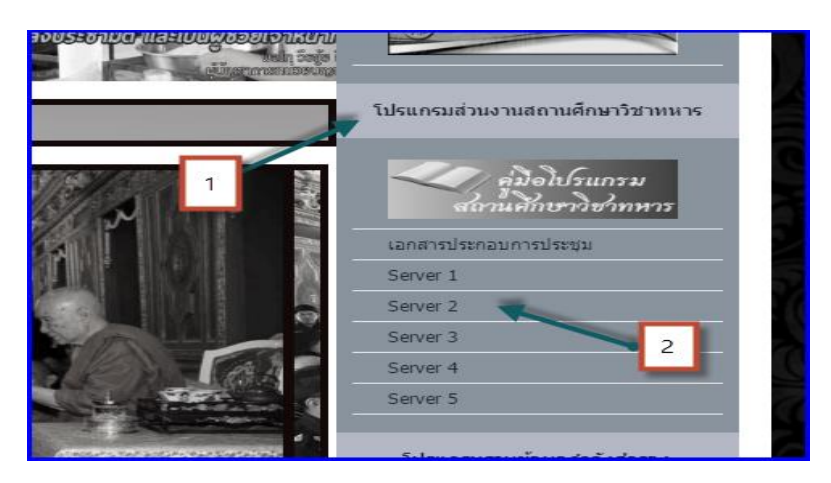

จากนั้น ก็จะเป็นการเข้าสูโปรแกรมการรับสมัคร และรายงานตัว นศท.

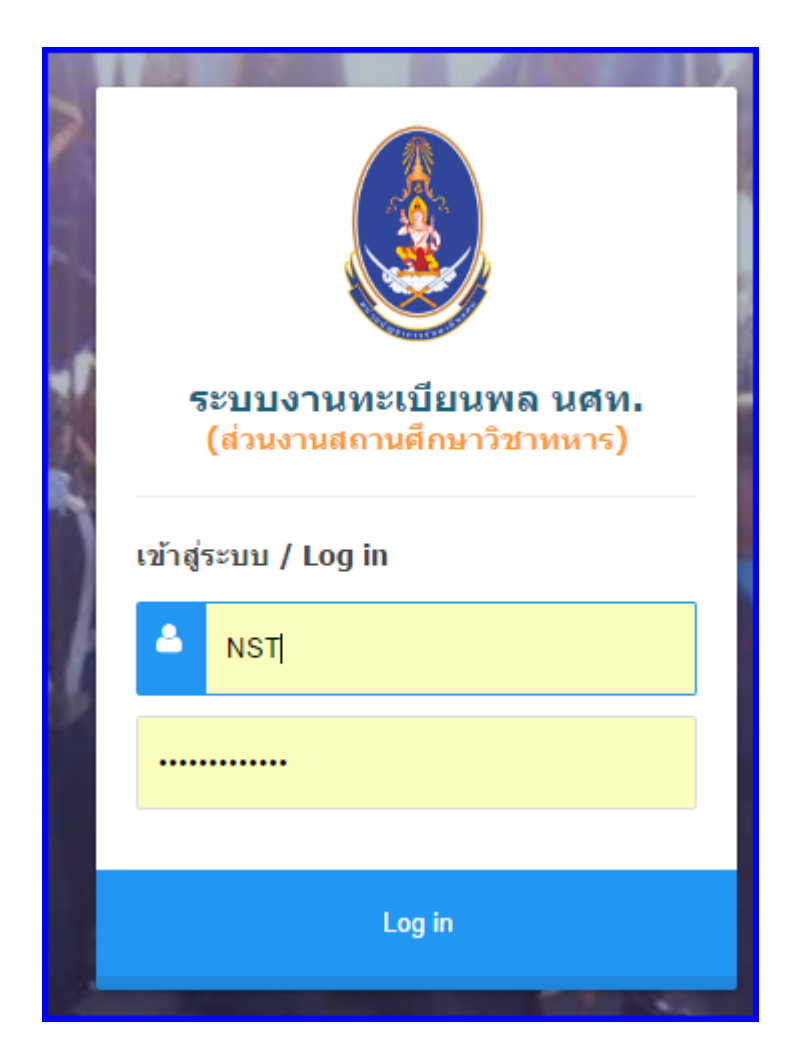

การเข้าสู่ระบบการรับสมัคร และ รายงานตัว นศท. ดังภาพ จะเป็นการเข้าสู่ระบบแบบเก่า ซึ่งต้องกรอก รหัส สถานศึกษาที่เป็น UserName และ Password

กองกรรมวิธีข้อมูล กำลังปรับปรุงโปรแกรมใหม่ โดย ให้ ผกท. ทำการเสียบเครื่องอ่านบัตรเข้ากับเครื่อง คอมพิวเตอร์ และเสียบบัตรประชาชนเข้าเครื่องอ่านบัตร แล้วจะมี ปุ่ม กด ในการเข้าโปแรม โดยไม่ต้องใส่ Username กับ password ในการเข้าไปใช้งาน

<u>โปรแกรมจะใช้ได้ เดือน พ.ค. 60 กกม.นรด.จะเปิดให้ สถานศึกษา ทำการรับสมัคร และรายงานตัว นศท.</u> <u>ได้ โดยจะมีคู่มือการปฏิบัติให้อย่างละเอียด</u>